## 106 重補修正式選課後一次加選作業流程

## 1.點按一次加選後您可看到正式選課後你所選及系統開課成功的選課資料,如下

| · · · · · · · · · · · · · · · · · · · |    |       |          |         |            |     |    |           |           |                                                                                                    |  |  |  |
|---------------------------------------|----|-------|----------|---------|------------|-----|----|-----------|-----------|----------------------------------------------------------------------------------------------------|--|--|--|
| 功能選單                                  | Ľ  | ; (T) | 學您好      | 2,您所選擇且 | 已排入之       | 課程如 | 四下 |           |           |                                                                                                    |  |  |  |
| .»<br>預選登記                            | 上課 | 班级    | 科目<br>代碼 | 科目名稱    | 重修學期       | 屬性  | 學分 | 開始日期      | 結束日期      | 星期節次                                                                                                    |  |  |  |
| <sup>»</sup> 課表查詢                     | 汽車 | 一甲    | 0002     | 生活英語會話」 | - <u>+</u> | 選修  | 2  | 107/07/05 | 107/07/09 | -1,-2,-3,-4,四1,四2,四3,四4,五1,五2,五3,五4                                                                                                    |  |  |  |
| <sup>»</sup> 正式選課                     | 電機 | 二甲    | 0005     | 數學CIII  | ΞŁ         | 選修  | 4  | 107/06/04 | 107/06/19 | -8,-9,-10,-11,三9,三10,三11,五8,五9,五10,五11                                                                                                    |  |  |  |
| 一次加選                                  | 汽車 | 一甲    | 0031     | 數學      | - <u>+</u> | 必修  | 4  | 107/04/11 | 107/04/30 | ≡8,≡9,≡10,≡11                                                                                                    |  |  |  |
| <sup>»</sup> 結果查詢                     | 資訊 | 二甲    | 1011     | 數位邏輯    | ΞŁ         | 必修  | 3  | 107/04/12 | 107/04/30 | -8,-9,-10,四8,四9,四10                                                                                                    |  |  |  |
| <sup>»</sup> 離開系統                     | 資訊 | 二甲    | 1012     | 數位邏輯實習  | ΞĿ         | 必修  | 3  | 107/07/02 | 107/07/04 | <del>-2,-3,-4,-5,-6,-7,<u>-</u>2,<u>-</u>3,<u>-</u>4,<u>-</u>5,<u>-</u>6,<u>-</u>7,<u>-</u>2,<u>-</u>3,<u>-</u>4,<u>-</u>5,<u>-</u>6,<u>-</u>7</del> |  |  |  |

## 2.下方會有可加選的課程目錄,勾選方塊若為灰階表示您再正式選課已完成不得選取。

| 學校目前所開可供您加選的課程如下: |      |          |         |      |      |    |           |           |                                                                                                    |          |    |
|-------------------|------|----------|---------|------|------|----|-----------|-----------|----------------------------------------------------------------------------------------------------|----------|----|
| る選                | 上課班級 | 科目<br>代碼 | 科目名稱    | 重修學期 | 重修屬性 | 學分 | 開始日期      | 結束日期      | 星期節次                                                                                                    | 尚餘<br>人數 | 備註 |
|                   | 機械一甲 | 0002     | 生活英語會話I | -£   | 選修   | 2  | 107/07/02 | 107/07/04 | -1,-2,-3,-4, <u>-1</u> , <u>-2</u> , <u>-3</u> , <u>-4</u> , <u>=1</u> , <u>=2</u> , <u>=</u> 3, <u>=</u> 4 | 27       |    |
|                   | 汽車一甲 | 0002     | 生活英語會話I | -£   | 選修   | 2  | 107/07/05 | 107/07/09 | 一1,一2,一3,一4,四1,四2,四3,四4,五1,五2,五3,五4                                                                         | 29       |    |
|                   | 資訊一甲 | 0002     | 生活英語會話I | -£   | 選修   | 2  | 107/07/02 | 107/07/04 | -1,-2,-3,-4,-1,-2,-3,-4,-1,-2,-3,-4                                                                         | 33       |    |
|                   | 電子一甲 | 0002     | 生活英語會話I | -£   | 選修   | 2  | 107/07/05 | 107/07/09 | 一1,一2,一3,一4,四1,四2,四3,四4,五1,五2,五3,五4                                                                         | 33       |    |
|                   | 電機一甲 | 0002     | 生活英語會話I | -£   | 選修   | 2  | 107/04/14 | 107/04/28 | 六1,六2,六3,六4                                                                                                 | 29       |    |
|                   | 資訊二甲 | 0005     | 數學CIII  | ΞĿ   | 選修   | 4  | 107/05/14 | 107/05/29 | -8,-9,-10,-11,三9,三10,三11,五8,五9,五10,五11                                                                      | 16       |    |
|                   | 汽車二甲 | 0005     | 數學CIII  | ΞĿ   | 選修   | 4  | 107/04/28 | 107/06/23 | 六1,六2,六3,六4                                                                                                 | 28       |    |
|                   | 機械二甲 | 0005     | 數學CIII  | ΞĿ   | 選修   | 4  | 107/04/10 | 107/04/25 | -8,-9,-10, 28, 29, 210, 28, 29, 210                                                                         | 14       |    |

## 3.若勾選方塊為正常可選表可作一次加選課程,請留意後方尚餘人數理論課 38人,實習課 24人 表示為正式選課未達開課低標,請衡量選課。

|      |      |       |            |        |   |           |           | <b>J</b>                                                    |    |   |
|------|------|-------|------------|--------|---|-----------|-----------|-------------------------------------------------------------|----|---|
| 電子二甲 | 1007 | 電子學   | <u>l</u> f | 必修     | 3 | 107/03/26 | 107/06/04 | -8,-9                                                       | 15 |   |
| 電機二甲 | 1007 | 電子學   | ΞĿ         | 必修     | 3 | 107/07/02 | 107/07/04 | -1,-2,-3,-4,-5,-6,-1,-2,-3,-4,-5,-6,-1,-2,-3,-4,-5,-6       | 30 |   |
| 資訊二甲 | 1007 | 電子學I  | ΞĿ         | 必修     | 3 | 107/04/10 | 107/04/28 | _8, _9, 六1, 六2, 六3, 六4, 六5, 六6, 六7, 六8 38為理論課正式選課未達開課低標,請衡量 | 38 |   |
| 資訊二甲 | 1008 | 電子學實習 | ΞĿ         | 必修     | 3 | 107/05/27 | 107/06/03 | 六1,六2,六3,六4,六5,六6,六7,日1,日2,日3,日4,日5,日6,日7                   | 24 |   |
| 電機二甲 | 1008 | 電子學實習 | ΞĿ         | 必修     | 3 | 107/04/28 | 107/05/12 | 六2,六3,六4,六5,六6,六7 24為寶習課正式選課未達開課低標,請衡量                      | 19 |   |
|      | 1011 | 動心调起  | - L        | N. 117 | 2 | 107/02/27 | 107/05/01 |                                                             | 20 | Γ |

4.一次加選課程結束未達開課低標系統會予以刪除該開課資料,學校將不會開班。最後確定版的 成班總表請留意本校網路公告,並準時繳費及上課以維個人權益。